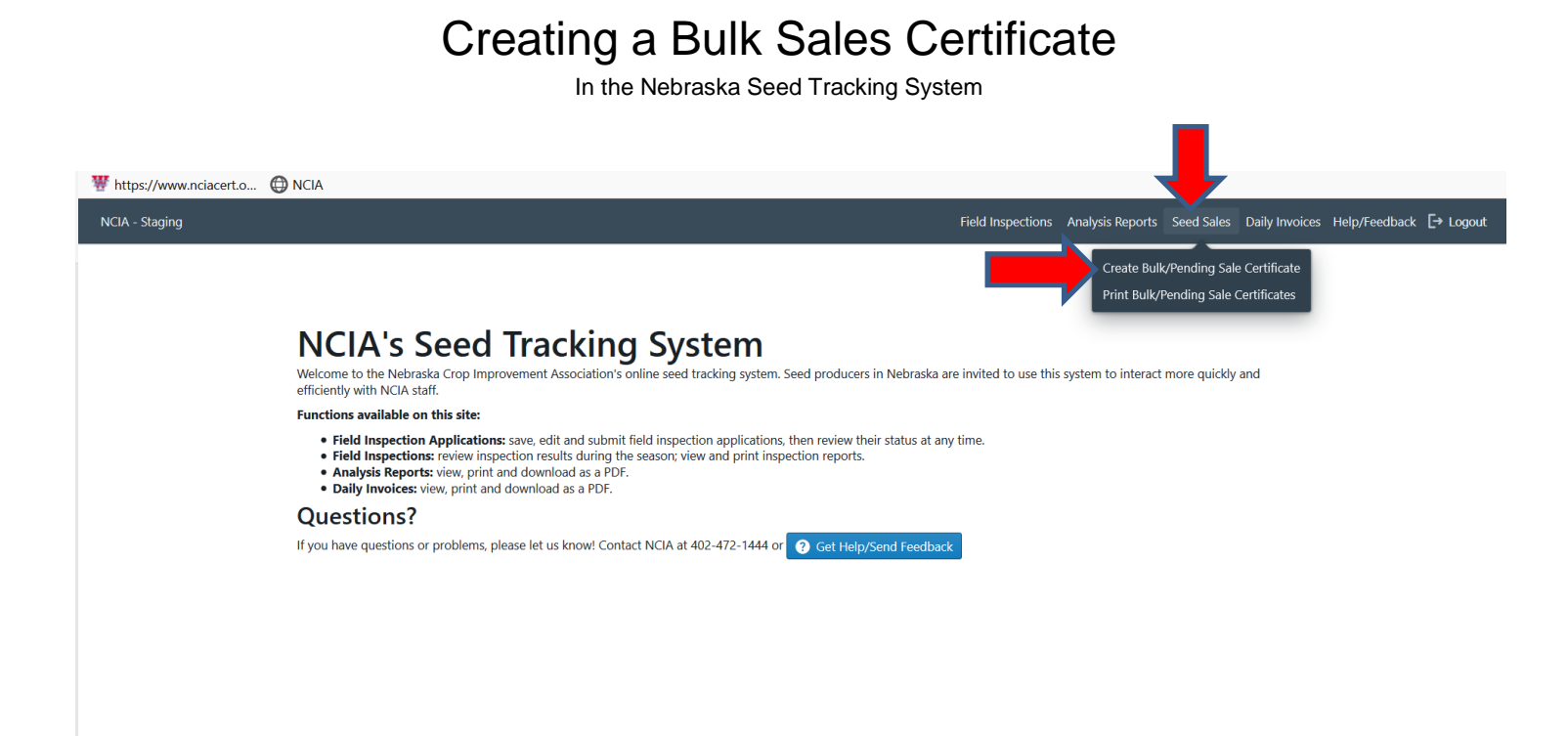

Click on "Seed Sales" on the top banner and then click create "Bulk/Pending Sale Certificate"

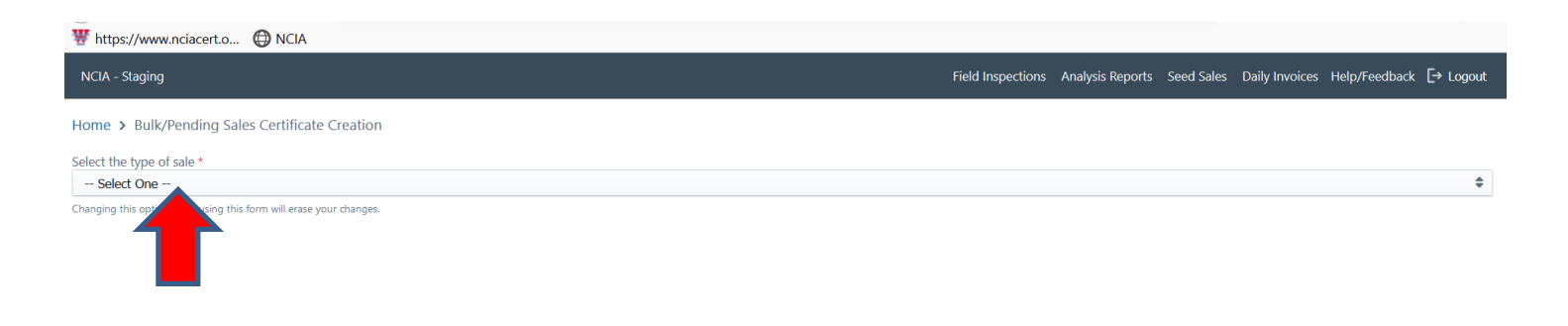

Click on the "Select One" bar

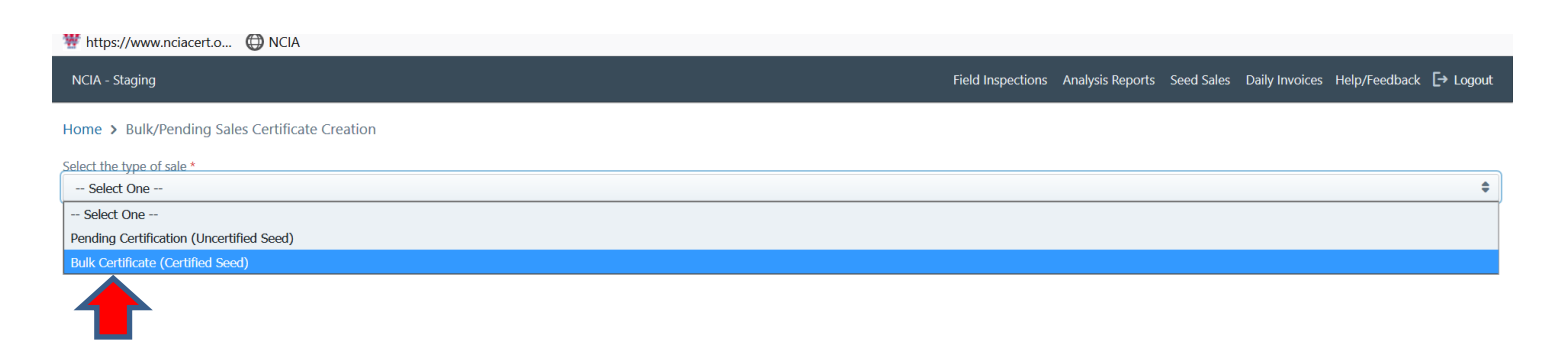

Click on "Bulk Certificate"

| NCA - Staging       Field Inspection       Seed Sale       Daily Invoice       Help/Feedback                                                                                                    | https://www.nciacert.c                                                    | 🜐 NCIA                                                                                   |                                                                |                                   |                                                      |                                                       |                                            |                             |                                        |               |           |
|----------------------------------------------------------------------------------------------------|---------------------------------------------------------------------------|------------------------------------------------------------------------------------------|----------------------------------------------------------------|-----------------------------------|------------------------------------------------------|-------------------------------------------------------|--------------------------------------------|-----------------------------|----------------------------------------|---------------|-----------|
| Select He type of sale *   Bulk/Certified Seed.   Carach for SeedLots by variety and year. Narrow your search by entering part of the lot and/or field names. If you happen to know the Field or SeedLot IDs, you can enter one of those without the required fields. 3. Add a SeedLot by diverging the 'add' fockbox and specifying the weight to be added to the list below the search results. All seedLots selected must have the same certification level. 3. Field Certificate Certified SeedLot Record Type Field/SeedLot Field/SeedLot Company & Cop Certification & Status Seed Weight Add to Seed Sold Add to Seed Sold Unite: Unite: Unit: Unit: Unit:                                                                                                    | ICIA - Staging                                                            |                                                                                          |                                                                |                                   |                                                      | Field Inspections                                     | Analysis Reports                           | Seed Sales                  | Daily Invoices                         | Help/Feedback | [→ Logout |
| Select the type of sale *           Bulk Certificate (Certified Seed)           1. Search for SeedLots by variely and year. Narrow your search by entering part of the lot and/or field names. If you happen to know the Field or SeedLot IDs, you can enter one of those without the required fields.           2. Add a SeedLot by checking the 'add' checkbox and specifying the weight to be added from this lot. You will see it added to the list below the search results. All seedlots selected must have the same certification level.           3. Fill out the bottom form and submit.                                                                                                    | me > Bulk/Pending S                                                       | Sales Certificate Creation                                                               |                                                                |                                   |                                                      |                                                       |                                            |                             |                                        |               |           |
| Build Certificate (Certified Seed)         1. Search for SeedLots by variety and year. Narrow your search by entering part of the lot and/or field names. If you happen to know the Field or SeedLot IDs, you can enter one of those without the required fields.         2. Add a SeedLot by thecking the 'add' checkbox and specifying the weight to be added from this lot. You will see it added to the list below the search results. All seedlots selected must have the same certification level.         3. Fill out the bottom form and submit.         Bulk Certificate (Certified Seed)         Record Type       Field/SeedLot       Company & Crop       Certification & Status       Seed Weight       Add to Seed Sold         Verr *                                                                                                    | ect the type of sale *                                                    |                                                                                          |                                                                |                                   |                                                      |                                                       |                                            |                             |                                        |               |           |
| <ul> <li>1. Search for SeedLots by variety and year. Narrow your search by entering part of the lot and/or field names. If you happen to know the Field or SeedLot IDs, you can enter one of those without the required fields.</li> <li>2. Add a SeedLot by checking the 'add' checkbox and specifying the weight to be added from this lot. You will see it added to the list below the search results. All seedlots selected must have the same certification level.</li> <li>3. Fill out the bottom form and submit.</li> </ul> Bulk Certificate (Certified Seed) Record Type Field/SeedLot Company & Crop Certification & Status Seed Weight Add to Seed Sold Variety * Select Field/SeedLot Variety * Select Field Name                                                                                                    | anging this option while using                                            | this form will erase your changes.                                                       |                                                                |                                   |                                                      |                                                       |                                            |                             |                                        |               | •         |
| <ul> <li>1. Search for SeedLots by variety and year. Narrow your search by entering part of the lot and/or field names. If you happen to know the Field or SeedLot IDs, you can enter one of those without the required fields.</li> <li>2. Add a SeedLot by checking the 'add' checkbox and specifying the weight to be added from this lot. You will see it added to the list below the search results. All seedlots selected must have the same certification level.</li> <li>3. Fill out the bottom form and submit.</li> </ul> Bulk Certificate (Certified Seed) Record Type Field/SeedLot Company & Crop Certification & Status Seed Weight Add to Seed Sold Variety * Select Variety * Field Name Field Name |                                                                           |                                                                                          |                                                                |                                   |                                                      |                                                       |                                            |                             |                                        |               |           |
| Record Type       Field/SeedLot       Company & Crop       Certification & Status       Seed Weight       Add to Seed Sold       Search & Sort         Variety *       Select       Select       Select       Select       Select         Vear *       Field Name       Endot       Select       Select       Select                                                                                                    | 1. Search for SeedLots<br>2. Add a SeedLot by c<br>3. Fill out the bottom | by variety and year. Narrow your<br>hecking the 'add' checkbox and s<br>form and submit. | search by entering part of the pecifying the weight to be adde | lot and/or field names. If you ha | appen to know the Field of ded to the list below the | or SeedLot IDs, you can<br>e search results. All seed | enter one of those<br>lots selected must l | without the renave the same | equired fields.<br>e certification lev | rel.          |           |
| Variety* Select<br>Year* Field Name                                                                                                    | ecord Type                                                                | Field/SeedLot                                                                            | Company & Crop                                                 | Certification & Status            | Seed Weight                                          | Add to Seed S                                         | old                                        | Searc                       | h & Sort                               |               |           |
| Year * Field Name                                                                                                    |                                                                           |                                                                                          |                                                                |                                   |                                                      |                                                       |                                            | Variety *                   | Select                                 |               | -         |
| Field Name                                                                                                    |                                                                           |                                                                                          |                                                                |                                   |                                                      |                                                       |                                            | Year *                      |                                        |               |           |
|                                                                                                    |                                                                           |                                                                                          |                                                                |                                   |                                                      |                                                       |                                            | Field Name                  |                                        |               |           |
| Lot Name                                                                                                    |                                                                           |                                                                                          |                                                                |                                   |                                                      |                                                       |                                            | Lot Name                    |                                        |               |           |
| Field ID                                                                                                    |                                                                           |                                                                                          | (                                                              |                                   |                                                      |                                                       |                                            | Field ID                    |                                        |               |           |
| Seed Lot ID                                                                                                    |                                                                           |                                                                                          | C                                                              | く                                 |                                                      |                                                       |                                            | Seed Lot ID                 |                                        |               |           |

You must then type in the variety and year in the "Search &Sort" box.

| Whttps://www.nciacert.o                                | NCIA                                             |                                        |                                              |                                  |                     |                     |              |                        |             |           |
|--------------------------------------------------------|--------------------------------------------------|----------------------------------------|----------------------------------------------|----------------------------------|---------------------|---------------------|--------------|------------------------|-------------|-----------|
| NCIA - Staging                                         | warioty and year. Narrow your                    | search by optoring part of the l       | a and /or field names. If you ha             | F                                | ield Inspections    | Analysis Reports    | Seed Sales   | Daily Invoices He      | lp/Feedback | [→ Logout |
| 2. Add a SeedLot by chec<br>3. Fill out the bottom for | iking the 'add' checkbox and sp<br>m and submit. | becifying the weight to be added       | d from this lot. You will see it ac          | Ided to the list below the searc | h results. All seed | ots selected must h | ave the same | e certification level. |             |           |
| Bulk Certificate                                       | (Certified Seed)                                 | 1                                      |                                              |                                  |                     |                     |              |                        |             |           |
| Record Type                                            | Field/SeedLot                                    | Company & Crop                         | Certification & Status                       | Seed Weight                      | Add to Seed So      | old                 | Searc        | h & Sort               |             |           |
|                                                        |                                                  |                                        |                                              |                                  |                     |                     | Variety *    | SNOWMA                 | ASS         | × •       |
|                                                        |                                                  |                                        |                                              |                                  |                     |                     | Year *       | 2019                   |             |           |
|                                                        |                                                  |                                        |                                              |                                  |                     |                     | Field Name   |                        |             |           |
|                                                        |                                                  |                                        |                                              |                                  |                     |                     | Lot Name     |                        |             |           |
|                                                        |                                                  | 6                                      |                                              |                                  |                     |                     | Field ID     |                        |             |           |
|                                                        |                                                  | C                                      | 2                                            |                                  |                     |                     | Seed Lot ID  |                        |             |           |
|                                                        |                                                  |                                        |                                              |                                  |                     |                     | Has S        | amples                 |             |           |
|                                                        |                                                  | No re                                  | esults.                                      |                                  |                     |                     |              | Search                 | Posot       |           |
|                                                        |                                                  | No records found — either yo<br>record | our search has no results or no<br>Is exist. |                                  |                     |                     |              |                        | Reset       |           |
|                                                        |                                                  |                                        |                                              |                                  |                     |                     | -            |                        |             |           |
|                                                        |                                                  |                                        | ous Next                                     |                                  |                     |                     |              |                        |             |           |
|                                                        |                                                  |                                        |                                              |                                  |                     |                     |              |                        |             |           |
| Bulk Sale Info                                         |                                                  |                                        |                                              |                                  |                     |                     |              |                        |             | ~ ~       |

After you have entered the variety and year hit enter or click on the blue search bar

| ₩ https://www.nciacert.o                                                                       | 🔘 NCIA                                                                                  |                                                                     |                                                                     |                                                                 |                                                                                                    |                                                                          |                                                                    |
|------------------------------------------------------------------------------------------------|-----------------------------------------------------------------------------------------|---------------------------------------------------------------------|---------------------------------------------------------------------|-----------------------------------------------------------------|----------------------------------------------------------------------------------------------------|--------------------------------------------------------------------------|--------------------------------------------------------------------|
| NCIA - Staging<br>1. Search for SeedLots<br>2. Add a SeedLot by cl<br>3. Fill out the bottom f | by variety and year. Narrow you<br>necking the 'add' checkbox and s<br>form and submit. | r search by entering part of the<br>pecifying the weight to be adde | lot and/or field names. If you<br>ed from this lot. You will see it | happen to know the Field or S<br>added to the list below the se | Field Inspections Analysis Repor<br>eedLot IDs, you can enter one of tho<br>arch results. All seedlots selected mu | ts Seed Sales Daily<br>se without the require<br>ist have the same certi | y Invoices Help/Feedback [→ Logout<br>ad Helds.<br>fication level. |
| Bulk Certificat                                                                                | e (Certified Seed                                                                       | )                                                                   |                                                                     |                                                                 |                                                                                                    |                                                                          |                                                                    |
| Record Type                                                                                    | Field/SeedLot                                                                           | Company & Crop                                                      | Certification & Status                                              | Seed Weight                                                     | Add to Seed Sold                                                                                                   | Search &                                                                 | Sort                                                               |
| SeedLot                                                                                        | SeedLot *<br>Year 2019<br>ID 19742<br>Source Fields 1234                                | SNOWMASS :: HWW<br>Wheat<br>BRESTEL FARMS<br>OrgID 1827             | Status Certified                                                    | Total 500,000<br>Available -4,614,999                           |                                                                                                    | Variety *<br>Year *<br>Field Name                                        | SNOWMASS × *<br>2019                                               |
| SeedLot                                                                                        | SeedLot **<br>Year 2019<br>ID 19743<br>Source Fields East1                              | SNOWMASS :: HWW<br>Wheat<br>BRESTEL FARMS<br>OrgID 1827             | Status Registered                                                   | Total 500,000<br>Available 490,000                              | Add Weight is Unknown Weight                                                                                       | Lot Name<br>Field ID<br>Seed Lot ID<br>Has Sample                        |                                                                    |
|                                                                                                |                                                                                         | Previor                                                             | us 1 Next                                                           |                                                                 |                                                                                                    | Searc                                                                    | ch Reset                                                           |
| Rulk Sala Info                                                                                 |                                                                                         |                                                                     |                                                                     |                                                                 |                                                                                                    |                                                                          |                                                                    |

Your seed lots that have passed a complete lab test should be visable for that variety. It will show the total pounds available.

| ulk Certific                                 | ate (Certified See                                         | d)                                                      |                        |                                       | . , , ,                           | ,                                                 |
|----------------------------------------------|------------------------------------------------------------|---------------------------------------------------------|------------------------|---------------------------------------|-----------------------------------|---------------------------------------------------|
| lecord Type                                  | Field/SeedLot                                              | Company & Crop                                          | Certification & Status | Seed Weight                           | Add to Seed Sold                  | Search & Sort                                     |
| eedLot                                       | SeedLot *<br>Year 2019<br>ID 19742<br>Source Fields 1234   | SNOWMASS :: HWW<br>Wheat<br>BRESTEL FARMS<br>OrgID 1827 | Status Certified       | Total 500,000<br>Available -4,614,999 | ↓                                 | Variety* SNOWMASS × ▼<br>Vear* 2019<br>Field Name |
| edLot                                        | SeedLot **<br>Year 2019<br>ID 19743<br>Source Fields East1 | SNOWMASS :: HWW<br>Wheat<br>BRESTEL FARMS<br>OrgID 1827 | Status Registered      | Total 500,000<br>Available 490,000    | Add Weight is Unknown Weight 1000 | Lot Name                                          |
|                                              |                                                            |                                                         |                        |                                       | T                                 | Search Reset                                      |
|                                              |                                                            | Previo                                                  | ous 1 Next             |                                       |                                   |                                                   |
| Components (Fields/S<br>SeedLot "**" (ID #19 | SeedLots) Selected<br>9743), 1,000 lb ×                    | . Delete by dicking the 'X'.                            |                        |                                       |                                   |                                                   |

You must click the Add box and enter a weight to be sold. If the weight is unknown click "Add" and "Weight is Unknown" and you will not enter a weight. You can proceed to complete the certificate, but you will need to go back in and update the weight of that certificate.

| LIA - Staging                                                |                                                                                                    |                                                                                                    | Field Inspections Analysis Reports Seed Sales Daily Invoices Help/Feedback 🗗 L                     |
|--------------------------------------------------------------|----------------------------------------------------------------------------------------------------|----------------------------------------------------------------------------------------------------|----------------------------------------------------------------------------------------------------|
| Bulk Sale Info                                               |                                                                                                    |                                                                                                    | Le this could treated?                                                                             |
| Selling Contact<br>Select One                                |                                                                                                    | \$                                                                                                    | o yes<br>No                                                                                        |
| Who is buying the seed?<br>Existing buyer<br>Add a new buyer | Company Name *<br>Knox Farms Inc.<br>Street Address *<br>677 Cory Drive<br>City *<br>Seward<br>State *<br>NE<br>ZIP *<br>68434 | Country<br>Leave blank if USA<br>Contact First Name *<br>Roland<br>Contact Last Name *<br>Knox<br>Contact Phone *<br>4026642121<br>Contact Email<br>Please include if at all possible. | Seed Treatment Maxim 4FS Are the containers clean? Yes No Number of Trucks (if unknown, enter 1) 1 |
| Select One<br>Registered                                     |                                                                                                    |                                                                                                    |                                                                                                    |
| Certified                                                    |                                                                                                    |                                                                                                    |                                                                                                    |

First select Selling Contact (it will be your name). Next, for the first year you will need to enter the required fields for the buyer. Following years those buyers will be an existing buyer. Next click the class of seed to be sold. Next, click if the seed is treated or not. If yes complete the box with what you treated the seed with. Next, MAKE SURE THE TRUCK IS CLEAN! Then list how many trucks are picking up the seed.

| ttps://www.nciacert.o 🔘 N            | ICIA                                         |                                                                                                    |                                                                            |                 |
|--------------------------------------|----------------------------------------------|----------------------------------------------------------------------------------------------------|----------------------------------------------------------------------------|-----------------|
| - Staging                            |                                              |                                                                                                    | Field Inspections Analysis Reports Seed Sales Daily Invoices Help/Feedback | < <b>[→</b> Log |
| Existing buyer                       | Company Name *<br>Knox Farms Inc.            | Country                                                                                                    | Maxim 4FS                                                                  |                 |
|                                      | Street Address *<br>677 Cory Drive<br>City * | Leave blank if USA<br>Contact First Name *<br>Roland                                                              | Are the containers clean?  Yes No Number of Trucks (if unknown enter 1)    |                 |
|                                      | Seward State * NE ZIP * 68434                | Contact Las Name -<br>Knox<br>Contact Phone *<br>4026642121<br>Contact Email<br>Please indude if at all possible. | 1                                                                          |                 |
| s this seed for resale?<br>Yes<br>No |                                              |                                                                                                    |                                                                            |                 |
| Certification level of sold seed     |                                              |                                                                                                    |                                                                            |                 |
| Certified                            |                                              | \$                                                                                                    |                                                                            |                 |
|                                      |                                              |                                                                                                    |                                                                            |                 |
| Test Values (optional)               |                                              |                                                                                                    |                                                                            | >               |
|                                      |                                              |                                                                                                    |                                                                            | €) Submit       |

If you are using the information on the seed lab test you can click "Submit"

| ttps://www.nciacert.o 🕀 NCIA                                                                                                    |                                                                                               |
|----------------------------------------------------------------------------------------------------|-----------------------------------------------------------------------------------------------|
| A - Staging                                                                                                    | Field Inspections Analysis Reports Seed Sales Daily Invoices Help/Feedback [+ Logor           |
| Bulk Sale Info                                                                                                    | >                                                                                             |
| Test Values (optional)                                                                                                    | ~                                                                                             |
| This section is <b>optional</b> . If you wish to override any test values, enter them below.                                          | Germination If you use this section, you must enter all values, even if zero. Germination (%) |
| Purity If you use this section, <b>all</b> inputs must be filled, even if zero. Values <b>must</b> add up to 100% exactly. Purity (%) | Dormant/Hard (%)                                                                              |
| Inert (%)                                                                                                    | Total Germination (%)                                                                         |
| Other Crop (%)                                                                                                    | Germination Date                                                                              |
| Weed (%)                                                                                                    | Seed Count<br>Seeds/Lb                                                                        |
| Noxious Seeds/Lb                                                                                                    |                                                                                               |
|                                                                                                    |                                                                                               |
|                                                                                                    | • Submit                                                                                      |

If you do not want to use the lab test results, you may enter values that are equal or lower that what is on the lab test report. Then click submit.

|                                                         |                             |                                                | Field Inspections                           | Analysis Reports | Seed Sales Dai | ily Invoices Help/Feedback | : [→ Log |
|---------------------------------------------------------|-----------------------------|------------------------------------------------|---------------------------------------------|------------------|----------------|----------------------------|----------|
|                                                         | City *<br>Seward<br>State * | Contact Last Name *                            | Number of Trucks (if unknown, enter 1)<br>1 |                  |                |                            | ۲        |
|                                                         | NE<br>ZIP *<br>68434        | Contact Phone *<br>4027623333<br>Contact Email |                                             |                  |                |                            |          |
| Is this seed for resale?<br>Ves<br>No                   |                             | rrease moude if at an possible.                |                                             |                  |                |                            |          |
| Certification level of sold seed Certified              |                             | \$                                             |                                             |                  |                |                            |          |
|                                                         |                             |                                                |                                             |                  |                |                            | >        |
| Test Values (optional)                                  |                             |                                                |                                             |                  |                |                            |          |
| Test Values (optional)<br>Certificate #3357 successful! | / created                   |                                                |                                             |                  |                |                            |          |

This is the screen you will see that confirms that the certificate was created. If you click View This Certificate it will bring up the report.

| W https://www.nciacert.o., |                                                                               |                                                                                                    |                                                           |                               |                                                  |                                         |            |
|----------------------------|-------------------------------------------------------------------------------|----------------------------------------------------------------------------------------------------|-----------------------------------------------------------|-------------------------------|--------------------------------------------------|-----------------------------------------|------------|
| □ <b>t →</b> 1 of 1        |                                                                               | – + Automatic Zoom                                                                                                    | \$                                                        |                               |                                                  |                                         | 53 🖨 B A » |
| Serial # 3357              | 5                                                                             | NEBRASKA CROP IMI<br>PO BOX 830911<br>GROWER/BUYER AGREEMEI<br>Created: 9/24/201                                               | Print                                                     |                               |                                                  |                                         |            |
|                            | A Bulk Seed Sales Certi<br>up or delivered and sen<br>a Certification tag mus | ficate is provided to buyers of bulk Cer<br>ves as the required Distributor's seed la<br>t accompany each bulk container of se | tified and/or Quality<br>bel and proof of ce<br>eed sold. | y Assurance<br>rtification. E | seed at the time the<br>ither a Bulk Seed Sa     | e seed is picked<br>Iles Certificate or |            |
|                            | Seller<br>BRESTEL FARI<br>2933 N 43 ST<br>LINCOLN, NE<br>402-525-0192         | Knox Farms Inc.<br>677 Cory Drive<br>Seward, NE 68434<br>4027623333                                                            |                                                           |                               |                                                  |                                         |            |
|                            | Serial # 3357                                                                 |                                                                                                    |                                                           |                               |                                                  |                                         |            |
|                            | Origin<br>Is This Seed for Resale<br>Variety                                  | Origin Nebraska<br>Is This Seed for Resale? No                                                                                 |                                                           | 99.98% Gern<br>s 0.00% Dorn   | Germination<br>Dormant/Hard<br>Total Germination | 96%<br>2%<br>98%                        |            |
|                            | Kind<br>Class<br>Certified Lot Number<br>Net Weight                           | HWW Wheat (Triticum aestivum)<br>Certified<br>1827-W122-9;19764<br>1,000.00 lbs                                                | Weed Seed<br>Noxious Weeds                                | 0.00%                         | Date Tested<br>Seeds/lb                          | 9/6/2019<br>14,500                      |            |

You can now print the certificate.

| ₩ Bulk/Pending Sales Certificate 🗆 🗙 | Grower/Buyer Agreement and B | ulk × +                                 |                                      |                                 |                  | - 6              | ×   |
|--------------------------------------|------------------------------|-----------------------------------------|--------------------------------------|---------------------------------|------------------|------------------|-----|
| ← → C û                              | 🛈 🔒 https://staging.n        | ciacert.org/seedsale/3358               |                                      | 80% ••••                        | ⊠ ☆              |                  |     |
| What https://www.nciacert.o I NCIA   |                              |                                         |                                      |                                 |                  |                  |     |
| 🔟 🏦 🧎 1 of 1                         |                              | -   +                                   | Automatic Zoom 🕈                     |                                 |                  | X 🖨 D            | ∎ » |
| # 🗄 🖉                                | Variety                      | SNOWMASS                                | Inert                                | 0.02% Total Germinatio          | on 98%           |                  | ^   |
| Serial # 3358                        | Kind                         | HWW Wheat (Triticum                     | aestivum) Weed Seed                  | 0.00% Date Tested               | 9/6/2019         |                  |     |
|                                      | Class                        | Certified                               | Noxious Weeds                        | 0.00% Seeds/lb                  | 14,500           |                  |     |
|                                      | Certified I                  | ot Number 1827-W122-9;19766             |                                      |                                 |                  |                  |     |
| a second state of the first          | Net Weigh                    | nt Ik                                   | os 🖌 🔚                               |                                 |                  | 10 Sec. 1997 - 1 |     |
|                                      | Treatmen                     | t None                                  |                                      |                                 |                  |                  |     |
| The Provide States                   | Container                    | Clean? Yes                              |                                      |                                 |                  |                  |     |
|                                      | Number o                     | f Trucks 1                              |                                      |                                 |                  |                  |     |
|                                      | Plant Vari                   | ety Protection: UNAUTHORIZED PROP       | AGATION PROHIBITED. U.S. PRO         | TECTED VARIETY. PVPA 1994       | ; SEED OF THIS   |                  |     |
|                                      | VARIETY                      | MAY BE SOLD ONLY AS A CLASS OF C        | ERTIFIED SEED.                       |                                 |                  |                  |     |
|                                      | The seed                     | represented by this certificate is from | a lot of seed produced, conditione   | d and inspected in accordance   | ce with the      |                  |     |
|                                      | standards                    | of the Nebraska Crop Improvement A      | ssociation (NCIA). IN CONNECTION     | ON WITH THIS SEED, NCIA MA      | AKES NO          |                  |     |
|                                      | WARRENT                      | Y OF ANY KIND, EXPRESSED OR IMP         | LIED, INCLUDING MERCHANTABI          | LITY OR FITNESS FOR PURPO       | OSE, OR          |                  |     |
| and the second second second second  | OTHERWI                      | SE. NCIA only certifies that samples to | aken from the seed lot met its star  | ndards at the time tests were o | conducted. The   |                  |     |
| a Auropen and Theorem                | seller, who                  | ose name appears above, is solely res   | ponsible for the information hereo   | on and for the proper use of th | nis certificate. |                  |     |
|                                      | Seller:                      | Steve Know                              |                                      |                                 |                  |                  |     |
|                                      |                              | Print Name                              | Signed                               | Date                            |                  |                  |     |
|                                      | Buyer:                       | Joe Producer                            |                                      |                                 |                  |                  |     |
|                                      |                              | Print Name                              | Signed                               | Date                            |                  |                  |     |
|                                      |                              | Two (2) copies of this documen          | t shall be signed: one kept by the : | seller and one given to the buy | ver.             |                  |     |
|                                      |                              | Note: Seller is respons                 | ible for keeping the signed docum    | ent for three (3) years.        | • General A      |                  |     |
|                                      |                              |                                         |                                      |                                 |                  |                  |     |
|                                      |                              |                                         |                                      |                                 |                  |                  | ×   |

If the weight is not known when you print the certificate you fill it in on the line provided. Then you and the buyer should sign both copies.